## Log in Video

Welcome to NH employment security. This is a short tutorial video of the Login Page for employers. Employers, who have an existing user name and password, can sign in on this page. Employers who do not have a user name can register to create an account so that they may manage the claims filed against your company.

To register as a new employer choose "register to create an employer account. To register as a TPA to manage your client's accounts, choose "Register to create a TPA account. To register as an employer you will need your 10-digit UI account number, Unit number if you have multiple unit numbers assigned , if not you can skip this field, your federal id number and the registration code that was assigned to you when the employer account was established. If you do not have your registration code at this time, you may contact the department for this information. Once you have completed this screen, click next.

Provide your personal information. Please note that the red asterisk means the field is required. Once complete click next

You will have to create a user name that is unique to you and a password that is difficult for others to figure it out. The criteria's for these fields are listed on the top portion of this screen. Please note that you are responsible for your username and password. We advise you to guard this information or be careful whom you share it with. Once complete click next. The final step of this process is to establish security questions. This is for your protection and will allow you to reset your password or look-up your user name. You must select 5 different questions and enter your responses. Once complete click submit. This registration is now complete. If you are creating this account, you will be known as the administrator. To return to the main menu, click login.

If you have forgotten your username or your password, you can use these links: If you have forgotten your username you will be asked for your 10 digit UI account number and federal ID number, once complete click next. The personal information screen information must match what we have on file. Once complete click next. You will then be required to answer 3 of the 5 security questions that you chose and answered previously. As long as you have answered them correctly, it will present you with your user ID. From this screen you can either return to the main menu or reset your password at the same time. If you reset your password at that time, you will be provided an opportunity to enter a new password. If you choose to only reset your password, you will have to complete a similar process. When you login in you will be presented with your home page. For more information on your home page, see the corresponding video. If you have any other questions about login or anything else with your account, contact the department at 603-223-6100.